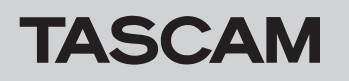

# ファームウェアバージョンの確認

ファームウェアアップデート作業前に、お手持ちのDR-05X / 07Xのファームウェアバージョンを確認します。

- 1. 本体の電源を入れてください。
- 2. MENUボタンを押して、メニュー 画面を表示します。
- +ボタンまたは-ボタンを使って その他 メニュー項目を選択 (反転表示)し、▶ボタンを押して、その他 サブメニューを表示します。
- 4. +ボタンまたは-ボタンを使って インフォメーション メニュ 一項目を選択(反転表示)し、▶ボタンを押します。
   インフォメーション 画面の FILE ページを表示します。

## ファームウェアアップデート手順

#### 注意

ファームウェアアップデートは、電池残量が十分にある状態も しくは、別売の専用ACアダプター(TASCAM PS-P520E) から電源が供給されている状態か、パソコンとのUSBバスパワ ー接続状態で駆動している状態で行ってください。 電池の残量が少ない状態では、アップデートは行えない仕様と なっています。

- TASCAMのウェブサイト(https://tascam.jp/jp/)より最 新のファームウェアをダウンロードします。ダウンロードを行 ったファイルがZIP形式等の圧縮ファイルの場合は解凍してく ださい。
- 本体にSDカードが挿入されていることを確認し、市販のUSB ケーブルでパソコンに接続してから本体の電源を入れます。
   USB接続 画面が表示されますので、+ボタンまたはーボタンを 使って SDカードリーダーの項目を選択(反転表示)し、▶ボ タンを押します。
   本機が外部ドライブ(外部記憶装置)としてパソコンに認識されます。
- ダウンロードしたファームウェアアップデート用ファイル (V1.01の場合はDR-\*\*X\_\*\*.101)をDR-05X / 07X内に ある"UTILITY"フォルダーにコピーします。
- コピーが終わったら、パソコンから本機を正しい手順で切り離した後、本体の電源を切ります。
- 5. MARKボタンとI◀◀ボタンを同時に押しながら本体の電源を 入れます。本体がアップデートモードで起動し、画面にアップ デート用ファイルが表示されます。

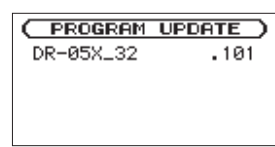

#### 注意

この画面が表示されない時は、一旦電源を切って、MARKボタンとI◄<ボタンを同時に押しながら再度電源を入れてください。</li>
 MARKボタンとI◄<ボタンは、この画面が表示されるまでしっかり押し続けてください。</li>

 Macから本機の "UTILITY" フォルダーにファームウェアをコ ピーした場合、ファームウェアのほかにファームウェアの名前 の先頭に「.\_」がついたファイルが表示されることがあります。
 先頭に「.\_」のついていないファイルを選択してください。  +ボタンまたはーボタンを使って SVSTEH ページを表示します。 ここで表示される ファームウェア を確認してください。 ここで表示される ファームウェア が、これからアップデート しようとしているファームウェアバージョンと同じ、または新 しい場合はアップデートの必要はありません。

### メモ

- この画面には、本機の"UTILITY"フォルダー内にあるファームウェアアップデート用のファイルがリスト表示されます。
  上記の3.でコピーされたファームウェアも表示されます。
  アップデート用のファイルが無い場合は「No Update File」と表示されます。
- 画面は一例で、実際の表示とは異なります。
- ファームウェアを+ボタンまたは-ボタンを使って選択(反転 表示)し、▶ボタンを押してください。以下の画面が表示さ れます。

( PROGRAM UPDATE ) DR-05X\_\*\* .101 1.00 → 1.01 Are you sure ?

左側に現在のバージョン、右側にアップデートするバージョン ナンバーが表示されます。

#### メモ

画面は表示例で、実際の表示とは異なります。

- 7. ▶ボタンを押すと、アップデートを開始します。
- 8. アップデートが終了すると画面下に「Update Complete」と 表示した後、自動的に電源が切れますので、再度電源を入れて ください。
- ワァームウェアバージョンの確認」を参照して「ファームウェア」が最新のファームウェアとなっていることを確認してください。
  以上で本機のアップデート作業は終了です。
- **10.** USBでパソコンと接続して本機の"**UTILITY"**フォルダー内 にあるファームウェアアップデート用ファイルを削除してく ださい。